• Başlığı silmek için, "BAŞLIK YOK"u seçiniz.

## Başlık Ekranlarının Oynatma Listelerine Eklenmesi

Oluşturulan bir oynatma listesine bir başlık ekranı ekleyin.

1 Yeniden oynatma modunu seçin.

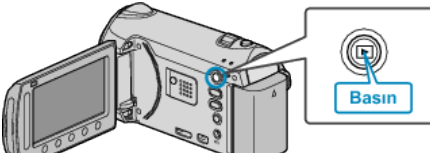

2 Video modunu seçin.

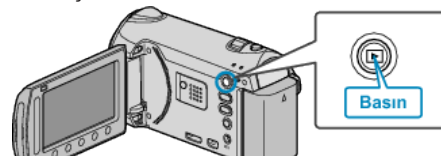

**3** Menüyü görüntülemek için 📾 üzerine dokunun.

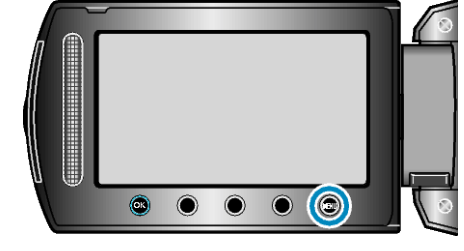

4 "OYN. LİST. DÜZENLE,,'i seçip 🛞 üzerine dokunun.

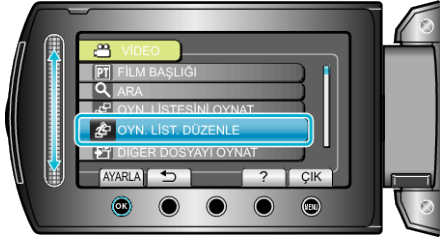

5 "BAŞLIK KOY,,'i seçip 🞯 üzerine dokunun.

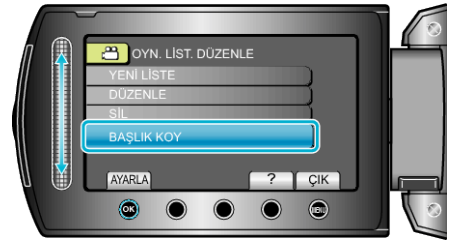

6 İstediğiniz oynatma listesini seçip 🛞 üzerine dokunun.

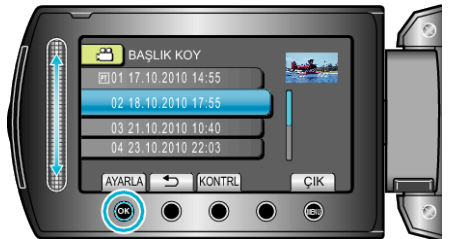

- Seçilen oynatma listesinin içeriğini kontrol etmek için "KONTRL, üzerine dokunun.
- 7 Bir başlık seçip 🛞 üzerine dokunun.

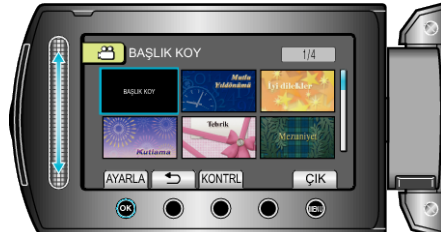

• Başlığı kontrol etmek için "KONTRL, üzerine dokunun.